# **About Web Login Account**

| How to acquire your Login ID and Password | 1 |
|-------------------------------------------|---|
| How to activate your Login Account        | 5 |
| How to change your Login ID and Password  | 8 |

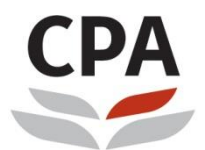

Hong Kong Institute of Certified Public Accountants 香港會計師公會

# How to acquire your Login ID and Password

Go to the HKICPA website at <u>http://www.hkicpa.org.hk</u>

Click "Login"

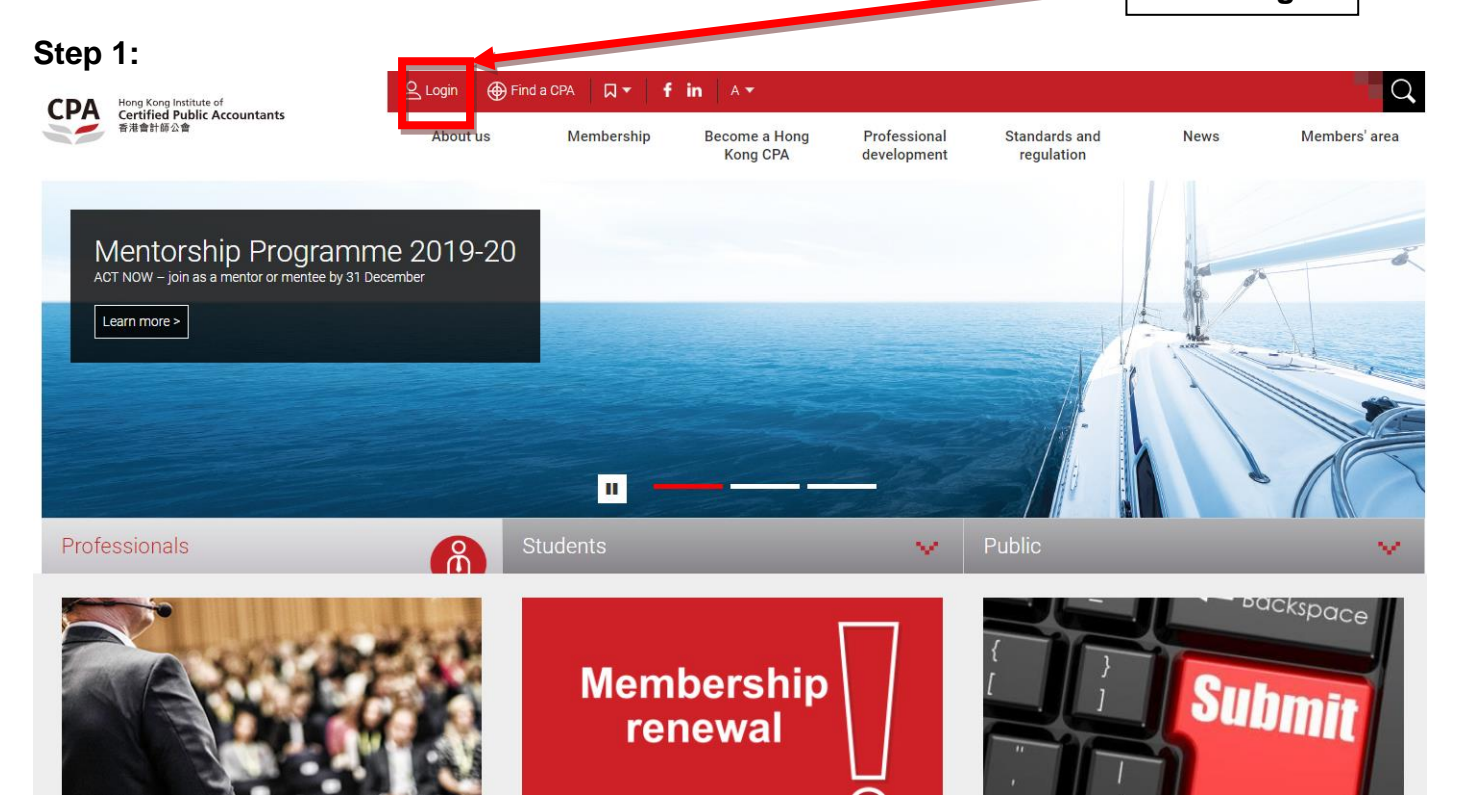

### Step 2:

| ng - short-selling targets                                                     |                               |       |   |
|--------------------------------------------------------------------------------|-------------------------------|-------|---|
| Login ID                                                                       |                               |       | _ |
| Password                                                                       |                               |       |   |
| Security code                                                                  |                               |       |   |
| SHD J<br>Refresh                                                               |                               |       |   |
| Login                                                                          |                               |       |   |
| Forgot password / username<br>Re-send activiation email<br>Register an account | nbership<br>enewal            |       | ļ |
|                                                                                | Click "Forgot password / user | name" |   |

#### Step 3:

| Certified Public Accountants<br>香港會計師公會                                                                                                    | 1.<br>2. | Please enter:<br>a. Your registered email address<br>b. Security code<br>Click "Send Me" button to get the<br>activation email |
|----------------------------------------------------------------------------------------------------|----------|----------------------------------------------------------------------------------------------------|
| Please provide your email address:                                                                                                    |          |                                                                                                    |
| Another?                                                                                                    |          |                                                                                                    |
| You are going to enter the members' area, which is best<br>viewed in Google Chrome 4.9 (or above), Internet Explorer<br>9 (or above), Mozilla Firefox 40 (or above), or Safari 5.0 (or<br>above). |          |                                                                                                    |
| 🗲 Back to login                                                                                                    |          |                                                                                                    |

If the registered email address is used by different login account, system will prompt below error, please follow below steps.

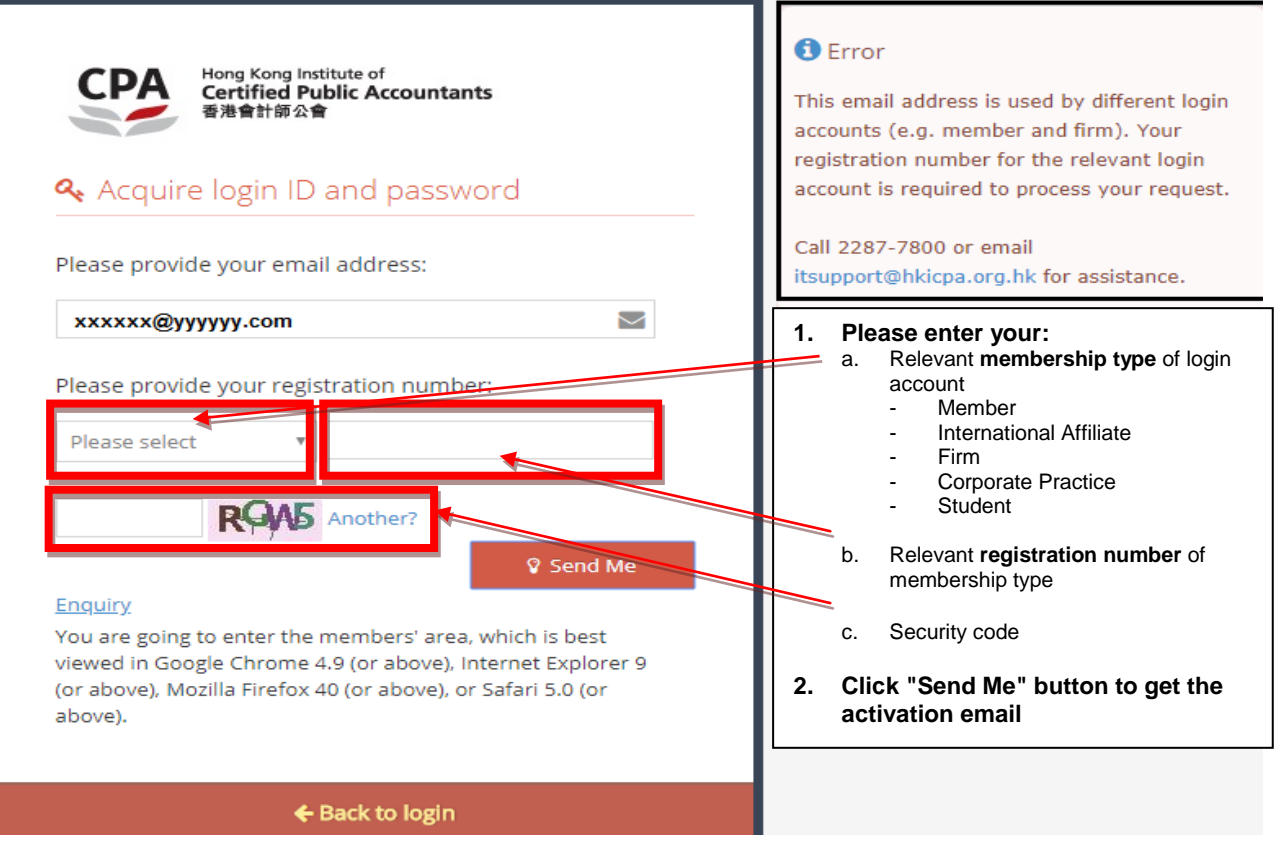

# Step 4: Check your registered email inbox

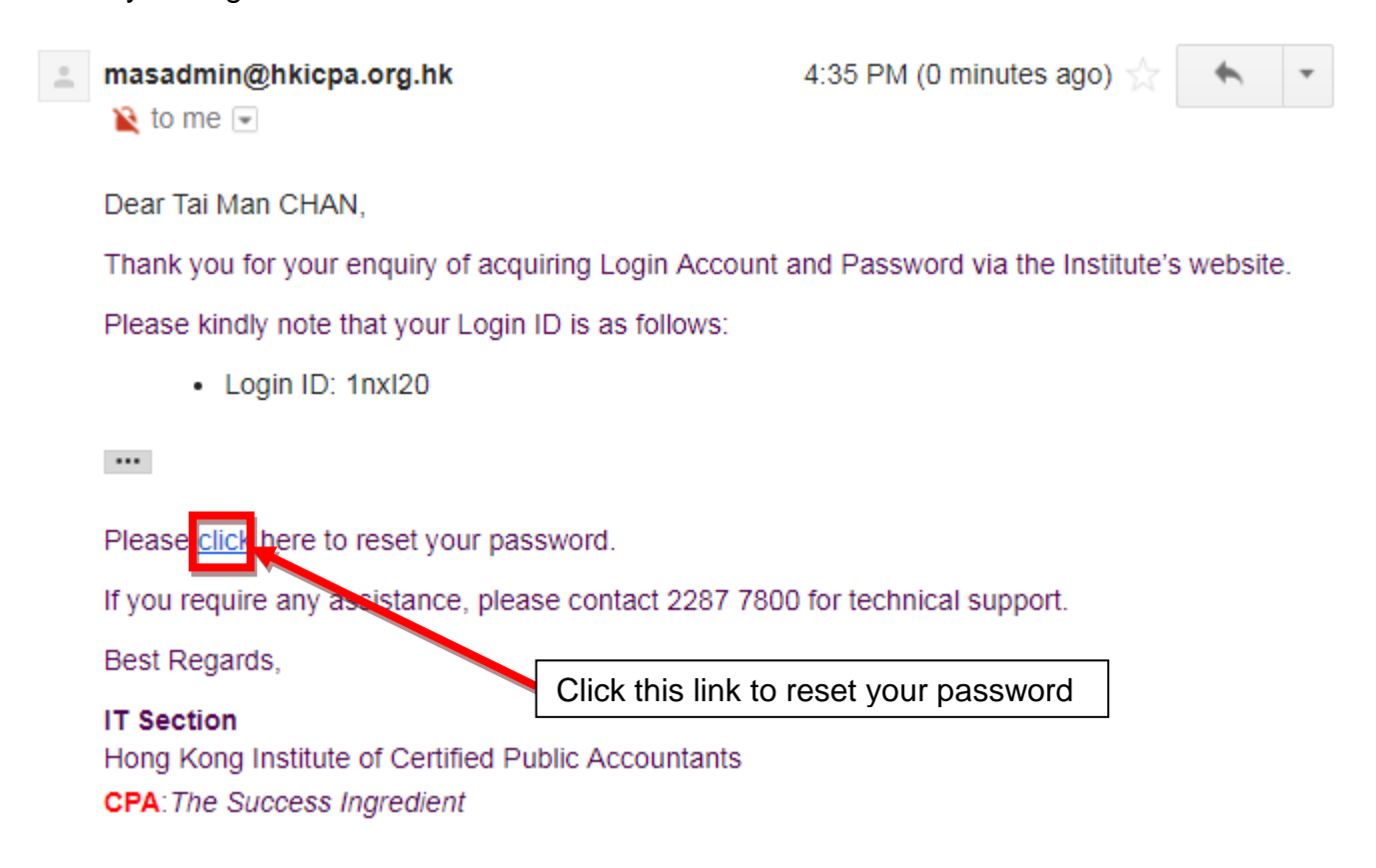

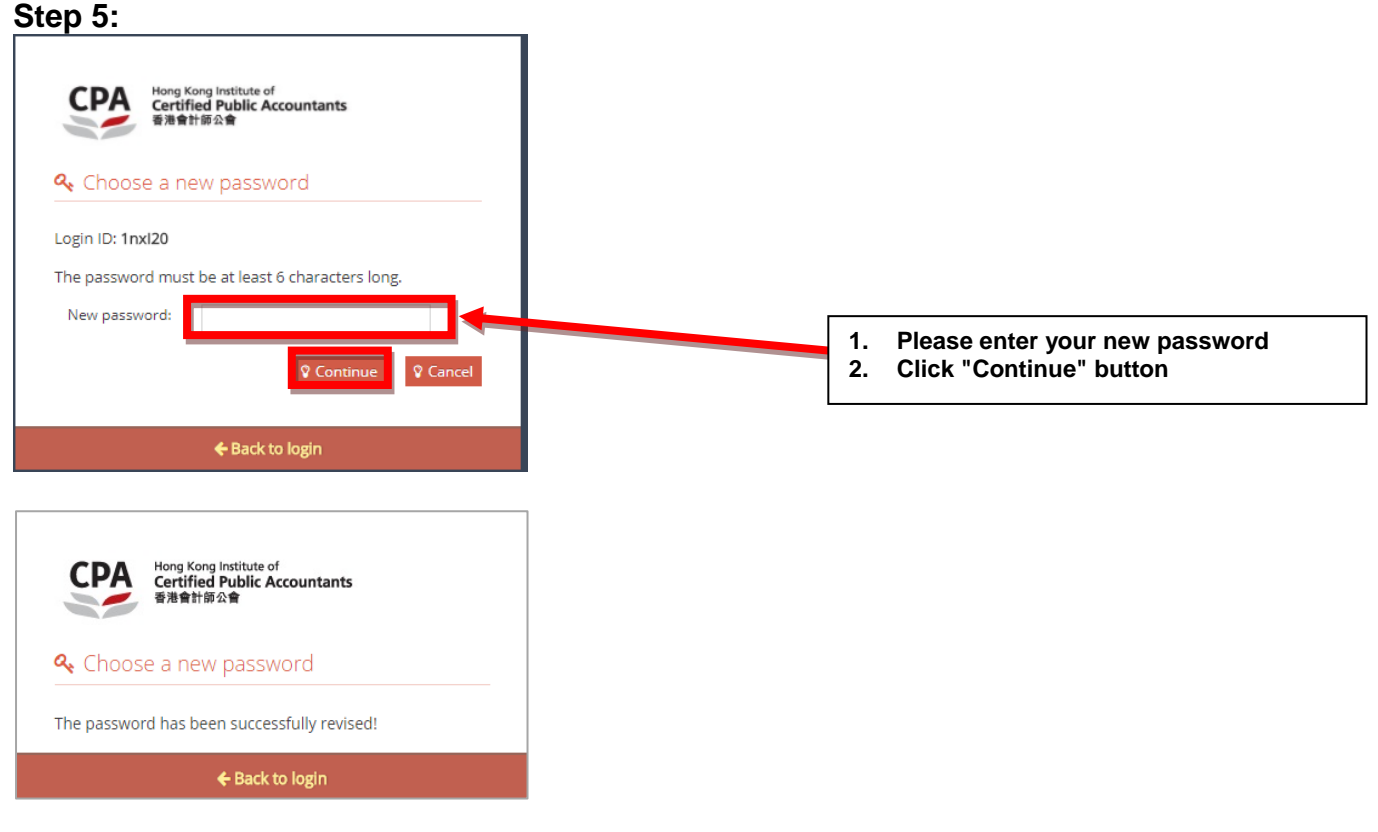

## Step 6:

Go to the HKICPA website at http://www.hkicpa.org.hk Click "Login" Find a CPA □ • f in Q A T Hong Kong Institute of Certified Public Accountants 香港會計師公會 CPA Become a Hong Professional Standards and Members' area Membership News Kong CPA development regulation Mentorship Programme 2019-20 ACT NOW – join as a mentor or mentee by 31 December Learn more > Ш Professionals V. 8 backspace Membership Submi renewal

# Step 7:

| Login ID                   |                                                                    |
|----------------------------|--------------------------------------------------------------------|
|                            |                                                                    |
| Password                   |                                                                    |
| Security code              |                                                                    |
| SHDJ                       | - Public                                                           |
| Refresh                    | 1. Please enter:<br>a. Login ID<br>b. Password<br>c. Security code |
| Forgot password / username | 2. Click "Login" button                                            |
| Register an account        |                                                                    |

#### <u>Remarks</u>

- 1. Your Login ID will be sent to your registered email address automatically.
- 2. If you don't have a registered email address, please contact the corresponding team below for enquiry.

| Enquiry               |                 |
|-----------------------|-----------------|
| IT Support:           | (852) 2287-7800 |
| General<br>Enquiries: | (852) 2287-7228 |

- 3. For Members / International Affiliates / Students / CPA Practices / Handbook Subscribers who already have an approved Login ID or a pre-assigned Login ID, but have not yet activated, please refer to the next section "**How to** activate your Login Account" for further instructions.
- 4. You can also change your Login ID through "Change Login ID / Password" under the Members' area. For further instructions, please refer to the section: "How to change your Login ID and Password".

# How to activate your Login Account

Go to the HKICPA website at http://www.hkicpa.org.hk

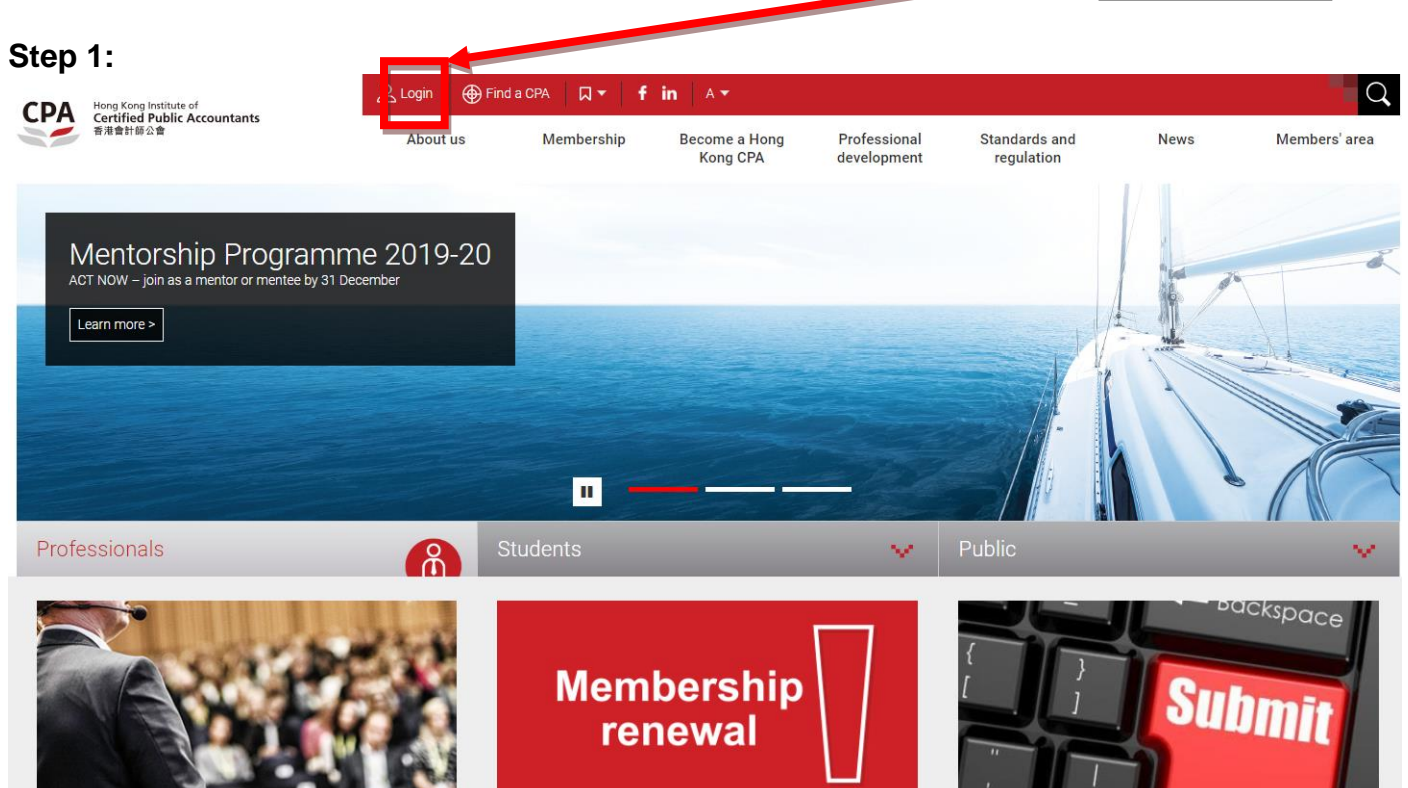

Click "Login"

# Step 2:

| ng - short-selling targets                                                              |                  |                  |        |
|-----------------------------------------------------------------------------------------|------------------|------------------|--------|
| Login ID                                                                                |                  |                  |        |
| Password                                                                                |                  |                  |        |
| Security code                                                                           |                  |                  |        |
| SHD 3<br>Refresh                                                                        |                  |                  | Public |
| Login<br>Forgot password / username<br>Re-send activiation email<br>Register an account | bership<br>Iewal |                  |        |
|                                                                                         | Click "Re-sen    | d activation ema | il"    |

#### Step 3:

| CPA Hong Kong Institute of<br>Certified Public Accountants<br>香港會計師公會 |    |                                                    |
|-----------------------------------------------------------------------|----|----------------------------------------------------|
|                                                                       | 1. | Please enter your registered email address         |
| 🔍 Activation                                                          | 2. | Click "Send Me" button to get the activation email |
| Enter your email and to activate your account                         |    |                                                    |
| Email                                                                 |    |                                                    |
| 🕲 Send Me                                                             |    |                                                    |
| ← Back to login                                                       |    |                                                    |

# Step 4:

Check your registered email inbox masadmin@hkicpa.org.hk 12:25 (0 分鐘前) 4 🖹 寄給 我 🗔 え 英文▼ > 中文 (繁體) • 檢視經過翻譯的郵件 Dear Tai Man CHAN, .... Please click the link http://mas.hkicpa.org.hk/mycpa/auth/email/activate-account/ff8080815ea19af7015eb6d1f904191b to activate your account. Your Login ID: taiman598 Best Regards, **IT Section** Hong Kong Institute of Certified Public Accountants Click this link to activate your Login CPA: The Success Ingredient Step 5:

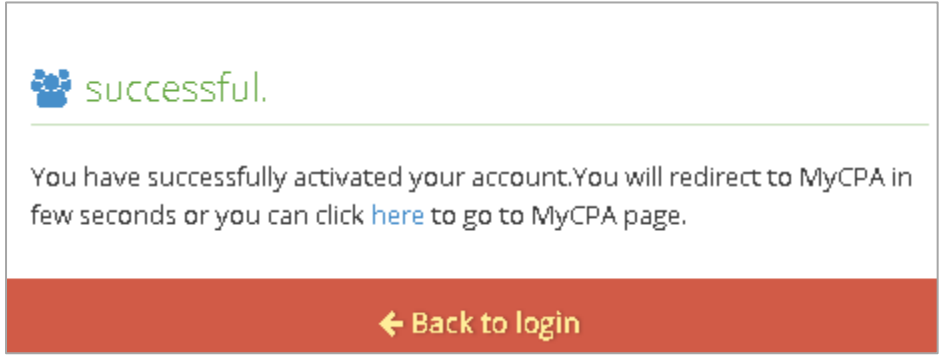

# Step 6:

Go to the HKICPA website at http://www.hkicpa.org.hk

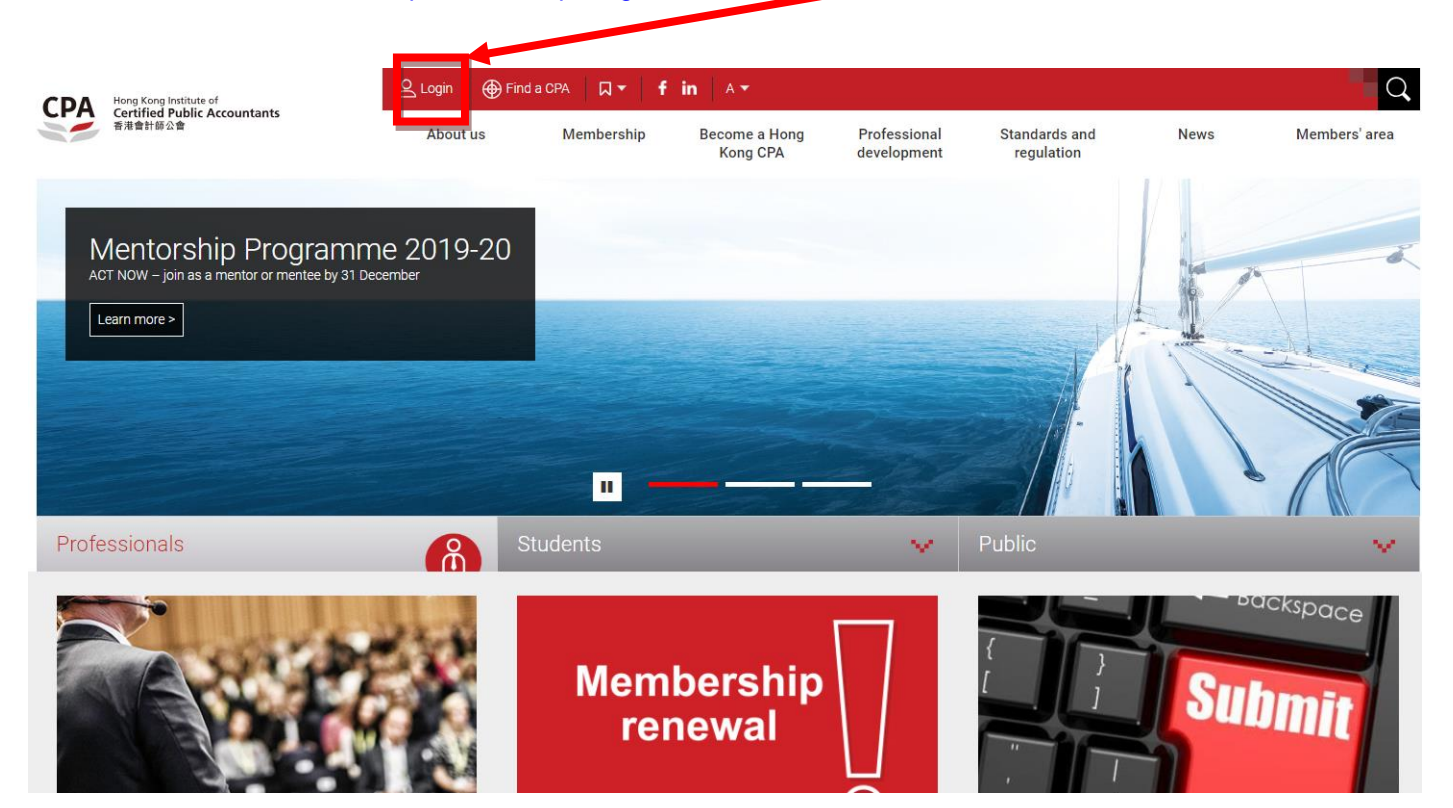

Click "Login"

# Step 7:

| ng - short-selling t | argets                                                         | i.   |    |                                                                |        |  |
|----------------------|----------------------------------------------------------------|------|----|----------------------------------------------------------------|--------|--|
|                      | ogin ID                                                        |      |    |                                                                |        |  |
| P                    | assword                                                        |      |    |                                                                |        |  |
| S                    | ecurity code                                                   |      |    |                                                                |        |  |
| Pefr                 | SHD                                                            |      |    |                                                                | Public |  |
|                      | Login                                                          |      | 1. | Please enter:<br>a Login ID<br>b. Password<br>c. Security code |        |  |
| Forg<br>Re-s<br>Reg  | ot password / userr<br>end activiation ema<br>ister an account | iame | 2. | Click "Login" I                                                | outton |  |

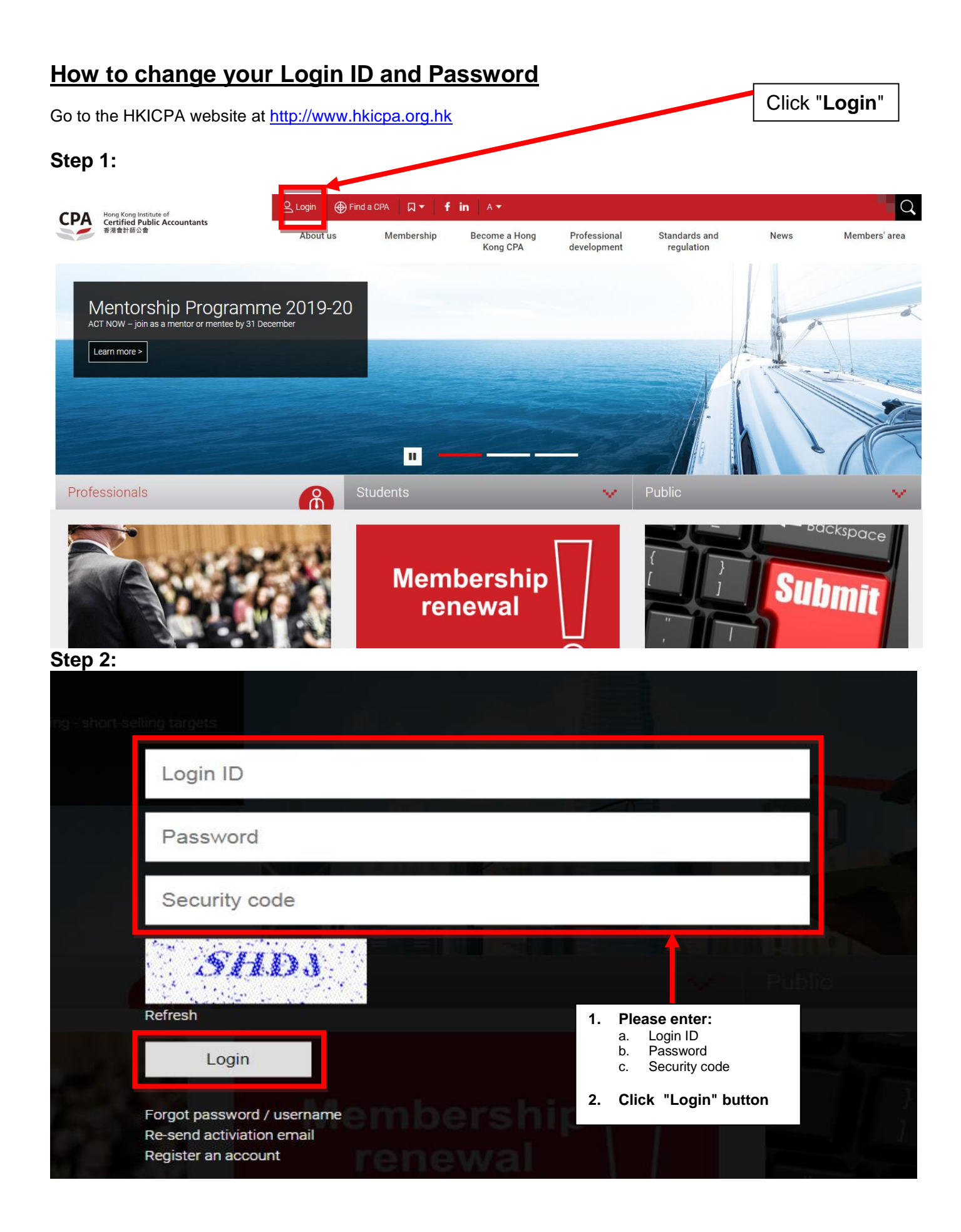

## Step 3:

Click "Change Login ID / Password"

|                                          | Tai Man Logout   | Find a CPA |       | f in         | A 🔻                        |                            |                          |      | Q             |
|------------------------------------------|------------------|------------|-------|--------------|----------------------------|----------------------------|--------------------------|------|---------------|
| Certified Public Accountants<br>香港會計師公會  | About us         | Member     | rship | Becom<br>Kon | ie a Hong<br>ig CPA        | Professional<br>developmen | Standards and regulation | News | Members' area |
| My Account                               |                  |            |       | >            | Logout     Change          | e password                 |                          |      |               |
| The Institute                            |                  |            |       | >            | • Comm                     | unication preference       |                          |      |               |
| Registration                             |                  |            |       | >            | <ul> <li>MyCPA</li> </ul>  | ,                          |                          |      |               |
| Professional development                 |                  |            |       | >            | <ul> <li>Member</li> </ul> | ers' handbook              |                          |      |               |
| Community projects                       |                  |            |       | >            | Wentbe                     | ersnip list                |                          |      |               |
| Practising Certificate Examination Onlin | ne Resources Cen | tre        |       | >            |                            |                            |                          |      |               |
| Library                                  |                  |            |       |              |                            |                            |                          |      |               |
| HKICPA Source                            |                  |            |       |              |                            |                            |                          |      |               |

## Step 4:

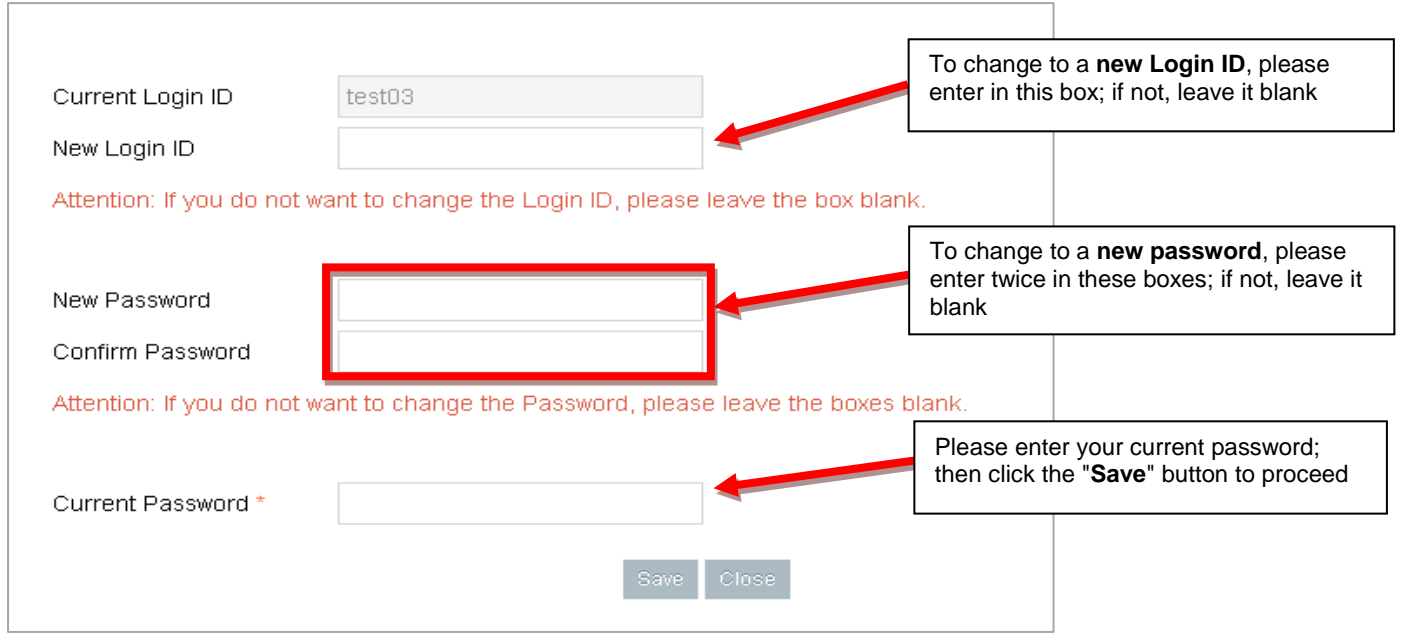